Prof. Dr. O. Rheinbach Dr. Matthias Brändel Dr. Friederike Röver Institut für Numerische Mathematik und Optimierung TU Bergakademie Freiberg

# Parallel Simulation with MPI, Trilinos and FROSch -Hands on MPI

Note: Code in this document <text> need user-specific input.

Note: For external participants the user name is u<PCNumber>. For the next days please use the same workstation.

Note: On the cluster the *tab*-key autocompletes commands, paths, ..., reducing typing.

# Access to the compute cluster

Cluster refers to an accumulation of computing nodes. The computing nodes are not accessible externally.

Login on the login node of the compute cluster

ssh <username>@mlogin01.hrz.tu-freiberg.de

The first login will trigger a warning for connecting to a new device, e. g.,

The authenticity of host 'mlogin01.hrz.tu-freiberg.de (139.20.68.154)' can't be established.

Are you sure you want to continue connecting (yes/no/[fingerprint])?

Confirm with yes.

. . .

You can close the connection with exit (but maybe you should not to so right now).

# Copying course material

The hands on course material is available at /projects/mpi-trilinos-frosch/. You can inspect it using

cd /projects/mpi-trilinos-frosch/
ls

In this directory you have no editing rights. Please copy the files to your home directory

```
cp -r /projects/mpi-trilinos-frosch/ ~/
cd ~/mpi-trilinos-frosch/HandsOn-MPI/
```

# Code compilation

Always compile on the login node. Never compile on the compute nodes. To compile code the paths to the installed compilers must be known. You can inspect available software on the compute cluster using

### module available

Load the modules for MPI and python

module load openmpi/gcc/11.4.0/4.1.6
module load python/gcc/11.4.0/3.11.7

(The loading commands can also be stored in the .bashrc.) module list shows loaded modules. Compile C code using

cd ~/mpi-trilinos-frosch/HandsOn-MPI/01-first-example/
mpicc first-example.c

Compile C++ code using mpiCC, mpicxx, or mpic++. python code is interpreted.

# Program execution, i. e., job submission

Only ever run code on the compute nodes. (Except for small tests.) The compute nodes for your program execution are assigned by the Portable Batch System (PBS) management system. You submit a job to PBS using a job script. Look at the job script for the C program

```
cd ~/mpi-trilinos-frosch/HandsOn-MPI/01-first-example/
cat submit-c.script
```

The contents are listed here

```
#!/bin/bash
#PBS -N first-example
#PBS -q teachingq
#PBS -l select=1:ncpus=4:mpiprocs=4
#PBS -l walltime=00:05:00
#PBS -o log.out
#PBS -e log.err
```

```
PBS_0_WORKDIR=$HOME/mpi-trilinos-frosch/HandsOn-MPI/01-first-example/
cd $PBS_0_WORKDIR
```

mpiexec a.out

It it a bash script that will be interpreted by PBS. Lines starting with **#PBS** are PBS options. Access to compute nodes is managed via queues. In this course only use the **teachingq**. Always edit the **PBS\_O\_WORKDIR** to match the path to your executable. More Information here (https://tu-freiberg.de/en/urz/service-portfolio/high-performance-computing-hpc/ user-documentation/job-submission). Submit the job using

```
qsub submit-c.script
```

Your job will be assigned an id. qstat will show running jobs. qdel <job-id> will delete a specific job. Look at the job script for the python program

cat submit-py.script

The contents are listed here

```
#!/bin/bash
#PBS -N first-example
#PBS -q teachingq
#PBS -1 select=1:ncpus=4:mpiprocs=4
#PBS -1 walltime=00:05:00
#PBS -0 log.out
#PBS -0 log.out
#PBS -e log.err
module load openmpi/gcc/11.4.0/4.1.6
module load openmpi/gcc/11.4.0/3.11.7
PBS_0_WORKDIR=$HOME/mpi-trilinos-frosch/HandsOn-MPI/01-first-example/
cd $PBS_0_WORKDIR
```

mpiexec python3 first-example.py

Note that for python the modules are loaded on the compute nodes as well. Also note that the number of MPI ranks is not specified by the mpiexec. The MPI environment is defined by PBS. Compare with the output (log.out) you would expect.

# Exercises

Exercise names are consistent with directory names. Skeleton files are provided for each exercise. Fill in the gaps. Solutions are given in **solutions**-subdirectories. Write your own job submission scripts. Work through the exercises at your own speed.

### 01-first-example

In this first example a simple MPI program is given.

- (a) Compile and execute it on the cluster.
- (b) Understand the MPI commands and modify the number of MPI ranks and n and understand the changes in the output.

### 02-hello-world

Write your first hello world program using MPI.

- (a) Start and end MPI in the code. Every rank should output Hello World!.
- (b) Assign rank and size and print this information to the command line.
- (c) Only rank 0 should say Hello World! and every other process behaves as described in (b).

### 03-bcast-reduce

Implement MPI barriers, broadcast and reduce variables.

- (a) In bcast.\* insert a barrier and broadcast n. Try different ranks as the root for the broadcast.
- (b) In reduce.\* insert a barrier and use a reduction as well as an all reduction of n. Also comprehend the difference in the reduction of a single variable and an array.

### 04-send-recv

In this example you will use the send and receive functions of MPI.

- (a) In ping.\* perform a single sending operation from rank 0 that is received by rank 1.
- (b) In pingpong. \* additionally the operation is reversed.
- (c) In pingpong-bench.\* repeat the pingpong in a loop of 50 repetitions. Measure the wall time. Rank 0 then puts out the transfer time of one message in microseconds, i. e.,  $\delta t/(2 \cdot 50) \cdot 1000000$ .

### 05-deadlock-and-non-blocking

Here halo communication is modeled. In a ring an integer is sent and modified. Depending on which send routine gets chosen by the MPI library, the implementation may result in a deadlock.

- (a) Execute ring-WRONG2.\* for various number of ranks. Does it result in a deadlock? Why/why not?
- (b) In ring-WRONG1.\* replace the send function with the synchronous send function. What do you observe?
- (c) In ring.\* replace either the send or the receive function with a non-blocking variant.